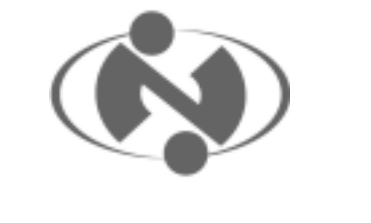

國立臺灣大學

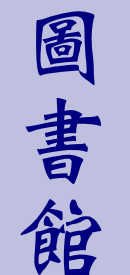

■最新消息 新增資料庫/暑期「圖書館利用指 導」開始了/IEL 資料庫使用注意 事項

- ■館務報導 遺失物品招領公告
- ■圖書館利用

GeoRef 地質學與地球科學資料庫 / MGA on the Web 氣象學與地球 物理學摘要資料庫

#### **FAQ**

請問電子期刊系統該如何查詢?/ 請問在查詢電子期刊時,為什麼 會顯示「校外連線失敗」?

■91年9月視聽節目表

Library Newsletter no.28

National Taiwan University

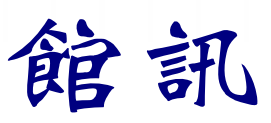

新28期 民國91年8月15日

#### 【最新消息】

## 新增資料庫

一、新增資料庫

即時報紙標題索引資料庫:收錄聯合報、中國 時報、經濟日報、工商時報、中央日報等五大 報的標題索引,可校外連線使用。

- 二、新增試用資料庫
  - 1. CSA Internet Database Services 延長試用至 2002/09/30

CSA 所出版之所有索摘型資料庫,含大氣科 學、農業科學、水文學、藝術與人文學、生物 醫學、電腦科技、地球與環境科學、工程學、 市場研究、材料科學、社會科學等 11 個學科, 每個學科下含數個資料庫可查詢,亦可跨學 科、跨資料庫查詢。

- Wiley InterScience 試用至 2002/09/30
   John Wiley & Sons 所出版之 300 餘種電子期 刊,主題涵蓋商學、數學、物理、化學、地球 科學、電腦科學、工程、生命科學、教育與法 律等。
- 3. ProQuest 系統資料庫試用至 2002/10/31
- (1) ProQuest Education Complete 教育資料庫

- (2) ProQuest Career & Technical r/teacher\_f.htm) 預約報名。 Education 技職教育資料庫
- (3) Applied Science Technology Plus 應 用科技全文影像資料庫
- (4) ProQuest Social Science Plus 社會科 學期刊全文資料庫

以上資料庫請由圖書館首頁 (http://www.lib.ntu.edu.tw)的「資料庫檢 索」進入,欲使用試用資料庫者請再點選 「試用資料庫」; 限臺大校園網域使用, 以 設 定 白 動 絈 可 熊 (http://proxy.ntu.edu.tw/pac/ntu.pac), 但 請勿勾選使用代理伺服器 (proxy)。如有 任何問題與建議,請與推廣服務組聯絡, 校 內 分 機 2268 , 或 電 子 郵 件 tul@ccms.ntu.edu.tw<sub>o</sub>

(推廣服務組組員 李嫣紅)

## 暑期「圖書館利用指導」開始了

為協助新進研究生及助理利用圖書 館、蒐集資料文獻及查詢電子資源,圖書 館特別在暑期舉辦「圖書館利用指導」, 介紹使用各種資料庫及電子期刊,答覆利 用圖書館及查詢資料常遇問題。

此項服務已由學科館員函告系所老 師,並提供海報請系所辦公室張貼,歡迎 老師預約時段,帶領研究生及助理參加; 研究生同學亦可自行約集五人以上,預約 「圖書館利用指導」時間;講習地點在本 館四樓多媒體服務中心大團體室,歡迎踴 躍向各系所之學科館員(詳見 http://www.lib.ntu.edu.tw/servicenew/teache

(閱覽組)

#### IEL 資料庫使用注意事項

本館目前訂購 IEL ( IEEE、 IEE 電子 期刊及會議論文集)資料庫網路15人版, 時有超過上限人數而暫時無法登入之情 況,除因使用者眾多外,特別提醒使用者 注意下列兩點,以維護全校師生使用 IEL 資料庫之權益:

- 1. 請勿透過 DA、FlashGet、GetRight、 NetAnts, RealDownload, Teleport Pro 及 contype 等檔案下載工具 (download tools)連線使用 IEL 資料庫,此舉會造 成使用者一人同時佔用多個上線人 數,影響他人的使用權益;亦提醒使用 者此非合理使用行為,應即停止。
- 2. IEL 離線程序較為特殊,必須點選 「log-out」才算真正登出, 若僅離開該 資料庫或關閉瀏覽器,仍會繼續佔用上 線人數達 20 分鐘之久,故於查詢結束 後謹請務必點選「log-out」離開。

(推廣服務組)

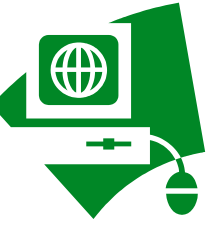

# 遺失物品招領公告

本館自 89 年起至 91 年 6 月為止,收到許多讀者的遺失物。下列物品至今尚未有 失主前來認領,敬請遺失者於 9 月 31 日以前每日上午 8:00~12:00,前來本館行政組 領取。

| 89 年     |                  |                 |          |                 |                 |
|----------|------------------|-----------------|----------|-----------------|-----------------|
| 拾獲時間     | 拾獲地點             | 物品              | 拾獲時間     | 拾獲地點            | 物品              |
| 89.03.21 | 不詳               | 電子字典            | 89.08.02 | 3F 中間圓桌         | SAGEM 手機        |
| 89.04.13 | 後區電梯處沙發          | 電子字典            | 89.10.04 | B1 自習室外         | 中油加油券           |
| 89.05.10 | 2F 沙發後窗戶上        | 手錶              | 89.11.09 | 4F 閱覽區          | 現金若干            |
| 89.05.13 | 1F 還書口           | BOSCH 手機        | 89.11.13 | 1F 指定參考書區       | 電子字典            |
| 89.05.20 | 4F 閱覽區           | 手錶              | 89.11.16 | 1F 參考區          | 零錢包             |
| 89.05.24 | 1F               | 手錶              | 89.11.20 | 2F 待上架區前電<br>腦桌 | 現金若干            |
| 89.06.07 | 1F 指定參考書區        | 皮夾              | 89.12.07 | 1F 指定參考書區       | 女用手錶            |
| 89.06.29 | 1F check point   | 鉛筆帶             | 89.12.07 | 4F 多媒體區前沙<br>發  | 手錶              |
| 89.07.04 | 不詳               | 包包              | 89.12.07 | 1F 流通服務台        | 皮夾              |
| 89.07.05 | 1F 西文參考區         | 皮包(黃子瑜)         | 89.12.08 | 不詳              | 皮包              |
|          | 90 年             |                 |          |                 |                 |
| 拾獲時間     | 拾獲地點             | 物品              | 拾獲時間     | 拾獲地點            | 物品              |
| 90.02.15 | 1、2F 樓梯間         | 錢包(梁家瑜)         | 90.06.19 | 2F 閱覽區          | 健康資料卡<br>(曾詠悌)  |
| 90.02.17 | 2F 書架            | 現金若干            | 90.06.22 | 2F 閱覽區          | CASIO 電子<br>計算機 |
| 90.03.03 | 2F 閱覽區           | 通訊錄和郵票          | 90.06.29 | 2F              | 電話卡             |
| 90.03.21 | B1 自習室 C 區       | NOKIA 手機        | 90.07.05 | 廁所              | 皮夾(吳嘉成)         |
| 90.04    | B1 自習室           | CANON 電子<br>計算機 | 90.08.16 | 440 辦公區前沙<br>發  | SAGEN 手機        |
| 90.04.01 | 2F 人文區           | MOTOROLA<br>手機  | 90.08.16 | 不詳              | 手錶              |
| 90.04.10 | 2F 密集書庫西文<br>期刊區 | 英文字典            | 90.08.20 | 1F 還書櫃檯展示<br>櫃  | 皮包              |
| 90.04.11 | 2F 洗手間           | 學生證(余思<br>瑩)    | 90.09.07 | 5F              | 錢包              |

|          |                |                  | 1        |           |                     |
|----------|----------------|------------------|----------|-----------|---------------------|
| 90.04.16 | 4F             | 臺大借書證<br>(柳珠源)   | 90.09.10 | 3F 閱覽區    | 中華便信<br>VISA 卡      |
| 90.04.28 | 4F 右邊男廁        | 男用手錶             | 90.10.04 | 1F OPAC 區 | 小叮噹錢包               |
| 90.05.03 | 4F             | 皮包               | 90.10.15 | 不詳        | 手錶                  |
| 90.05.17 | 4F             | 國家書館閱覽<br>證(吳怡潔) | 90.10.20 | 2F 閱覽區    | 現金若干                |
| 90.05.21 | 4F 圓桌          | NIKE 手錶          | 90.11.07 | 4F 多媒體門口  | 手機                  |
| 90.05.24 | 4F             | 手錶               | 90.11.13 | 4F 西文參考書區 | 酷易典                 |
| 90.05.24 | 4F             | 皮包               | 90.12.02 | 4F        | 現金若干                |
| 90.05.24 | 4F             | 記事本              | 90.12.09 | 1F 電腦查詢區  | 手機                  |
| 90.05.25 | 2F             | 手錶               | 90.12.18 | 4F OPAC 區 | 電子字典                |
| 90.06.10 | 1F 雜誌區         | 手錶               | 90.12.20 | 2F        | 現金若干                |
|          | 91 年           |                  |          |           |                     |
| 拾獲時間     | 拾獲地點           | 物品               | 拾獲時間     | 拾獲地點      | 物品                  |
| 91.02.25 | 3F 書架          | Snoopy 鉛筆<br>盒   | 91.06    | 2F        | 記事本                 |
| 91.03.18 | 4F             | SIEMENS 手<br>機   | 91.06    | 2F        | 記事本                 |
| 91.03.22 | 2F OPAC 區      | JAGA 手錶          | 91.06    | 2F        | 記事本                 |
| 91.03.26 | 2F             | 哈電族電子字<br>典      | 91.06    | 2F        | 記事本                 |
| 91.03.28 | 1F 大門口         | NOKIA 手機         | 91.06    | 2F        | Hello Kitty 記<br>事本 |
| 91.03.29 | 3F 電腦旁         | SIEMENS 手<br>機   | 91.06    | 2F        | 2001 年記事<br>本       |
| 91.04    | 1F             | 皮夾               | 91.06    | 2F        | 鉛筆盒                 |
| 91.04.08 | 4F 多媒體中心       | 現金若干             | 91.06    | 2F        | 印章(蕭崇瑋)             |
| 91.04.14 | 1F休閒期刊區        | 隨身聽              | 91.06.12 | 2F        | 皮夾                  |
| 91.04.19 | 舟山路靠總圖旁        | 手機               | 日期不詳     | 2F 閱覽室    | 一銀存摺(黃<br>國正)       |
| 91.04.20 | 1F check point | 現金若干             | 日期不詳     | 2F        | ORKINA手錶            |
| 91.04.22 | 1F 現期期刊區       | 皮夾               | 日期不詳     | 2F        | 記事本                 |
| 91.05.04 | 1F 電梯門口        | 現金若干             | 日期不詳     | 2F        | 鉛筆盒                 |
| 91.06    | 2F             | 機車行照(陳<br>麗嬌)    | 日期不詳     | 2F        | 鉛筆盒                 |
| 91.06    | 2F             | 鉛筆盒              | 日期不詳     | 2F        | 鉛筆盒                 |
|          |                |                  |          |           |                     |

(行政組)

#### 【圖書館利用】

## GeoRef 地質學與地球科學資料庫

一、資料庫簡介:

收錄全球地質學與地球科學的文獻 資料,擁有超過170萬筆書目資料, 部份附有摘要。內容涵蓋1785年後 北美的地質資料與1933年後北美以 外全球的地質資料。其資料來自全球 40種不同語言的3,000種期刊、書 籍、地圖、報告及博碩士論文等。目 前為每季更新。

二、連線方式:

請 由 圖 書 館 首 頁
(http://www.lib.ntu.edu.tw)之「資
料庫檢索」項目進入,點選「GeoRef」
後,輸入帳號密碼(皆為 ntu)即可
檢索。此資料庫限於臺大校園網路內
使用(即 IP 為 140.112.x.x)。
可 以 設 定 自 動 組 態
(http://proxy.ntu.edu.tw/pac/ntu.pac),
但請勿設定代理伺服器(proxy)。

- 三、查詢指引:為中文界面檢索系統。
  - 1. 欄位檢索:
    - (1)可不限檢索欄位,直接鍵入 辭彙查詢;也可在設定的27項 欄位中做選擇。
    - (2)限制條件(limit to):可限 制檢索結果的檢索符合率 正文 語言、分類類別、出版國別、資 料類型、書目紀錄型態以及是否 包含摘要。
    - (3)另有輔助查詢的「索引」功 能,提供各個檢索欄位的索引供 瀏覽,其後並列出資料筆數。

- (4)在檢索結果區上方有一檢索 策略功能表連結,可將檢索策略 儲存、執行或清除。
- 2. 結果顯示:

瀏覽或輸出檢索結果之前,可依 檢索符合率或欄位資料的內碼排 序。每次檢索後,在檢索區上方 會出現檢索結果筆數及連結;而 在瀏覽書目資料的畫面中,每一 筆紀錄的右方也有連結,點選即 可瀏覽紀錄內容。

- 資料輸出:
   系統在檢索結果的最下方提供預 覽、儲存、列印及 e-mail 輸出的 功能。
- \* 注意事項:
- 檢索結果的符合率若超過100%,則表 示所下的檢索詞彙出現了一次以上,可 能會是使用者較感興趣的資料。在檢索 主畫面中,使用者可利用下拉式選單設 定檢索符合率的下限,決定搜尋資料時 的精確度。
  - 在儲存檢索結果或檢索歷史時, Netscape 瀏覽器會出現一檔案儲存視 窗, IE 瀏覽器則需選擇【檔案】功能表 中的【另存新檔】完成存檔動作。

(推廣服務組組員 董小菁)

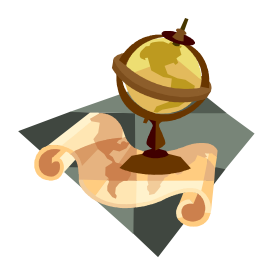

#### MGA on the Web 氣象學與地球物理學摘要資料庫

### (Meteorological & Geoastrophysical Abstracts)

一、資料庫簡介

收錄全球有關氣象學、氣候學、大氣 物理與化學、海洋物理學、水力學、 地球科學、環境工程學等文獻,收錄 年限自 1974 年起,每月更新。資料 類型包含超過 600 種期刊、會議資 料、圖書、技術報告、灰色文獻等。 二、如何進入資料庫

請 由 晑 書 館 首 頁 (http://www.lib.ntu.edu.tw)之「資 料庫檢索」項目進入,點選「MGA on the web」, 輸入帳號密碼(皆為 ntu), 目前透過 CSA 界面, 點選左下方的 「Access MGA on IDS」即可檢索。 限於臺大校園網路內使用(即 IP 為 140.112.x.x)。可設自動組態 ( http://proxy.ntu.edu.tw/pac/ntu.pac) ,但請勿設定代理伺服器(proxy)。

#### 三、查詢指引

1. Search

(1) Quick Search

可將查詢欄位限制在 keywords、title、author、journal name及anywhere。如果是兩個字 以上的查詢,還可選擇以下限制: ①Exact Phrase:查出的檢索辭彙 相連在一起,例如toxic organic。 ②Any of the Words:檢索辭彙的 聯集,例如輸入cat feline,可查得 有cat 或 feline 的資料。③All of the Words:檢索辭彙的交集,但出現 的檢索辭彙可不相連,例如輸入 toxic organic,可查得同時有 toxic 與 organic 的資料。

(2) Advanced Search

提供 31 種查詢欄位。

以上兩種查詢方式都可以選擇 限制年代查詢,還可以選擇檢索 結果的排列方式,以及資料呈現 的詳簡程度。螢幕下方另外提供 Command-Line Search,可自由 鍵入檢索詞彙。

2. Browse

(1) Browse Indexes

有 Author index 與 Publication Type(又分成 conference 與 journal article)兩種,勾選欲查詢的索引 詞,再點選畫面左方的 search 查 詢。查詢時同樣可選擇年代、檢索 結果排列方式,及資料呈現詳簡。

(2) Thesaurus Search

分成三種①Thesaurus:依主題 從屬關係組織,可列出廣義詞、狹 義詞及範圍註。②Rotated Index:鍵 入單字,則列出所有包含此單字的 索引詞彙。③Alphabetical List:依 照字母順序排列的索引。

四、結果顯示

有簡目與詳目兩種。

除了顯示檢索結果外,在檢索結果的 上方會出現輔助的檢索資料: (1)Recent References Related to Your Search:是最近收錄與查詢主題相關 的資料(2)Web Resources Related to Your Search:列出與查詢主題有關的 網路資源。

#### 五、資料輸出

在 檢 索 結 果 的 最 上 方 有 (1)Save/Print/Email Records:可限定 輸出的筆數與格式,再以瀏覽器執行 列印與儲存。(2)Save Search/Alert: 儲存檢索過程,其下的「Save as alert」會將個人研究主題儲存為資訊

# [FAQ]

- Q:**請問**電子期刊系統該如何查 詢?
- A:系統提供以下兩種方式查詢:
  - 一、瀏覽
     目前系統提供「刊名排列」、「主
     題排列」及「代理商/出版公司排
     列」三種方式,讀者可依需求自
     行選擇。
  - 二、檢索
    - 目前系統提供「刊名」「主題」、 「代理商/出版公司」及「ISSN」 查詢功能,採關鍵字查詢概念輔 以「跳至」(jump)及「精確比 對」功能。
    - 採取「關鍵字查詢」,可在字尾 加上\*符號。

舉例而言,於檢索畫面之刊名項 中鍵入 Biochem\*,系統即會顯示 刊名含有 Biochem 字樣的電子期 刊;鍵入 journal of b\*,系統即 會顯示含有 journal of b 字樣的 電子期刊。

 由於本館期刊筆數較大,為了兼 顧查詢及顯示速度,所以系統自 動設定每頁固定顯示 30 筆期 刊,您可以藉著「跳至」功能來 加快查詢的速度。

例如以 journal of b\*查詢,可得 90 筆相關期刊,您可在「跳至」 功能旁的序號框框中,鍵入一個 數字(如 32),再按「跳至」功 能鍵,系統即會跳至所需的電子 選粹服務,當有新資料時會自動將檢 索結果寄至個人電子信箱。

(推廣服務組組員 董小菁)

期刊(如第 32 筆期刊)。

- 2. 鑒於期刊名稱中的字詞重複性高,例如目前系統中含有Science字樣的電子期刊便接近1000筆。若只需查「Science」期刊, 則可在「刊名」項鍵入Science, 再選擇「精確比對」功能。
- 由於各專業領域中的人士對其 重要期刊會有特定的縮寫稱 呼,歡迎讀者告知我們,以便圖 書館將其輸入系統中供讀者查 詢。如 Journal of Biological Chemistry,現在在刊名項輸入 jbc也可找到。

(期刊組組員 許嘉珍)

# Q:請問在查詢電子期刊時,為 什麼會顯示「校外連線失 敗」?

A:請先確定該資料庫或電子期刊是否已 獲得授權提供校外連線服務。凡於資 料庫檢索網頁中註明「可校外連 線」,或電子期刊網頁中標記 ® 者 均為可校外連線。

> 其次,請確認瀏覽器自動組態的設定 方法是否正確。關於校外連線的相關 細節與瀏覽器設定方法,請參見網頁 http://www.lib.ntu.edu.tw/news/wam.htm。 待校外連線設定完成後,請關閉、重 新開啟瀏覽器。

> > (期刊組組員 許嘉珍)

# 視聽節目表

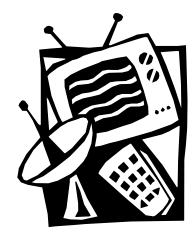

總圖書館四樓多媒體服務中心九月份自播頻道節目預告,歡迎您前往觀賞聆聽。

#### 一、有線電視播放服務

|           | 【頻道 38:台大知識頻道】 | 【頻道 39:台大藝文頻道】 |
|-----------|----------------|----------------|
| 九月        | 主題:遠距學習        | 主題:台灣的故事       |
| 9/2~9/8   | 遠距學習概說、方法與媒體   | 返鄉的渴望          |
| 9/9~9/15  | 互動式學習環境        | 民主的根苗          |
| 9/16~9/22 | 電傳視訊廣播技巧       | 統獨之爭           |
| 9/23~9/29 | 遠距學習之法律議題      | 歷史的宿命          |

二、音樂頻道播送服務(音樂同時於網路播放,歡迎至 http://cv.lib.ntu.edu.tw/guide 聆賞)

| 播放日期 | 【音樂頻道一、西方音樂專輯】 | 【音樂頻道二、東方音樂專輯】 |
|------|----------------|----------------|
| 九月   | 主題:停不下來的舞步探戈   | 主題:原住民童謠       |

## 【音樂頻道三、有聲書節目】

| 播放日期      | 主題:經營智慧                        |
|-----------|--------------------------------|
| 9/2~9/8   | 來自歷史學的經營智慧 : 歷史的實存意義 ( 李孝悌主講 ) |
| 9/9~9/15  | 來自行政學的經營智慧 : 決策思考 ( 柯三吉主講 )    |
| 9/16~9/22 | 來自當代西方思潮經營智慧:解構管理(蔡源煌主講)       |
| 9/23~9/29 | 來自美學的經營智慧 : 形塑企業內在美 ( 謝仲明主講 )  |

以上節目詳細介紹或異動情形,請參見多媒體服務中心網頁(http://cv.lib.ntu.edu.tw/guide)。 (視聽服務組組員 張瀚文 洪翠錨)

| 國立臺灣大學圖書館館訊 新28期                                                                                                    | National Taiwan University Library Newsletter<br>no.28                                                                                                    |
|----------------------------------------------------------------------------------------------------|----------------------------------------------------------------------------------------------------|
| 發 行 人 : 項潔<br>編輯小組 : 李中芳 李慈媛 呂昭儀 林兆爐<br>林秋薰 林雅惠 杲景燕 吳美惠<br>周澍來 張安明 蔡淑玲 連鍾蕙<br>本期主編 : 李中芳 李慈媛 林兆爐 蔡淑玲<br>編輯行政 : 邱婉容 董小菁<br>出版日期 : 民國 91 年 8 月 15 日<br>刊 期 : 月刊 (89 年 11 月 15 日起)<br>復刊日期 : 民國 88 年 11 月 15 日<br>創刊日期 : 民國 75 年 1 月 1 日 | 發行:國立臺灣大學圖書館館址:臺北市 10617 羅斯福路四段一號電話:23630231 ext.2268傳真:2362-7383電子郵件: tul@ccms.ntu.edu.tw首頁: www.lib.ntu.edu.tw/pub/pub4.htm承印:正同印刷事業有限公司中華民國郵政北臺字第 6886 號執照登記為雜誌交寄政府出版品統一編號 006358900715 |
| 若有任何寶貴建議,                                                                                                    | 歡迎您與我們聯絡!                                                                                                    |